## Упражнение върху WORD

- 1. Отворете нов документ в Word;
- 2. Напишете името и фамилията си с малки български букви;
- 3. В нов параграф името и фамилията си с главни латински букви;
- Редактирайте текста, за да бъде всяко име да е на отделен ред като запазите параграф;
- В режим на вмъкване напишете второто си име между името и фамилията в първия параграф;
- 6. В режим на заместване заместете фамилията си с второто си име във втория параграф;
- 7. Запишете документа в папка My Documents с име **doc1-КласНомер**;
- 8. В съхранения документ изтрийте имената си на латиница и допишете текст:

## КОМПЮТЪРЕН ВИЦ

Една баба инсталира програма на компютъра. На края на инсталацията компютърът изписва: "A cera, затворете прозореца!" А бабата се обръща и му казва: - Ама той, прозореца си е затворен. Да не е нещо от вратата?

9. Отново съхранете документа с име **doc2-КласНомер**.